## 10<sup>th</sup> Calgary Sara Hall Scout Group Online Training Setup

First go to <u>www.myscouts.ca</u> and login using the email you provided (probably the one we sent this to you at) and password (usually provided by Scouts Canada - you may have to request new password)

| A weicome to scouts | Canada ×                                                                                   |                                                                                                    |                                                                                                    |          |
|---------------------|--------------------------------------------------------------------------------------------|----------------------------------------------------------------------------------------------------|----------------------------------------------------------------------------------------------------|----------|
| ← → C https://www.  | O 2/2 Eniled Prophesis O Stumblelle                                                        | en 📌 Galanni Alkanta 💈 🕂 eBau Dank en enu 🕒 Di                                                                     | DEmuli Ri Essekanis Lan In 🕅 uWall tu Listan ta -                                                                                                    | - C Othe |
| Ved Help?           | Find a Sco<br>Near You                                                                     | outs.ca<br>ABOLT CAMPIOCATOR<br>ABOLT CAMPIOCATOR                                                                  | TCC-INICAL UPDATES TRAINING CONTACT LS                                                                                                    | -        |
| M                   | Click here to go to o                                                                      | ur group locator 🕨                                                                                                 | Citisans Provide State                                                                                                    |          |
|                     | Login to myscouts.ca!<br>Your Email Address: *<br>colin@10thcalgary.ca<br>Your Password: * | Online Self-Registration<br>Have you or your child/charge over registered or taken<br>training with Scouts Canada? | Registering In-Person?<br>Scott registrations can and may still be processed in-<br>person at your local group's meeting place. If you have<br>been asked to complete an in-person registration form,<br>plasse use the following form that applies to your<br>registration. |          |
|                     | login                                                                                      |                                                                                                    | 2014/2015 Registration Forms                                                                                                    |          |

Once logged in click on training button in top menu

|                               | , , ,                                                                                                    |                                                                                                    |                                                                                                    |                                                                                                    |                                                                                  |                                                                                                    | <b>J</b> / # ·           |                         |               |
|-------------------------------|----------------------------------------------------------------------------------------------------|----------------------------------------------------------------------------------------------------|----------------------------------------------------------------------------------------------------|----------------------------------------------------------------------------------------------------|----------------------------------------------------------------------------------|----------------------------------------------------------------------------------------------------|--------------------------|-------------------------|---------------|
| 🔴 🕙 🛕 User Dashboard   Scou   | BC ×                                                                                                    |                                                                                                    |                                                                                                    |                                                                                                    |                                                                                  |                                                                                                    |                          |                         |               |
| → C 🔒 https://www.my          | scouts.ca/ca/dashboard/user                                                                                                    |                                                                                                    |                                                                                                    |                                                                                                    |                                                                                  | 1                                                                                                    |                          |                         | <u>දි</u>     |
| Apps 📲 RBC Royal Bank - Sig ( | 🕑 2:2 Failed Prophecie 🛛 🚱 StumbleUpon 🔌                                                                                                    | 🍦 Calgary, Alberta – 7 🛛 💼 e8ay                                                                                                    | - Deals on new                                                                                                    | PDFmyURL                                                                                                    | Facebook -                                                                       | .1 VA                                                                                                    | ILty   Listen to a       |                         | » 🛅 Other Boo |
| SV.                           | SCOUTS CANADA                                                                                                    | Its.ca                                                                                                    | CAMPLOCATOR                                                                                                    | TECHNIC4                                                                                                    | AL UPDATES                                                                       | TRAINING                                                                                                    | CONTACT US               |                         | -             |
|                               | Colin Ross                                                                                                    |                                                                                                    | 12                                                                                                    |                                                                                                    |                                                                                  |                                                                                                    |                          |                         |               |
| A CONTRACTOR                  | > Search                                                                                                    | My Roles My Family My                                                                                                    | y Recognition My T                                                                                                    | raining My                                                                                                    | Registration                                                                     | History                                                                                                    |                          |                         |               |
|                               | Find Organization                                                                                                    |                                                                                                    |                                                                                                    |                                                                                                    |                                                                                  |                                                                                                    |                          | No. of Concession, Name |               |
|                               | <ul> <li>Find An Individual</li> </ul>                                                                                                    |                                                                                                    |                                                                                                    | Volunteer                                                                                                    |                                                                                  |                                                                                                    |                          |                         |               |
|                               | <ul> <li>Find An Individual</li> <li>Volunteer / Employee Directory</li> </ul>                                                                                                    | Organization                                                                                                    | Role                                                                                                    | Volunteer<br>Primary                                                                                                    | Status                                                                           | Role Dates                                                                                                    | Requires                 |                         |               |
|                               | Find An Individual     Volunteer / Employee Directory     Member Options                                                                                                    | Organization                                                                                                    | Role                                                                                                    | Volunteer<br>Primary<br>Org                                                                                                | Status                                                                           | Role Dates                                                                                                    | Requires                 |                         |               |
|                               | Find An Individual     Volunteer / Employee Directory     Member Options     Register Member                                                                                                    | Organization<br>10th Calgary Sara Hall<br>Troop                                                                                                    | Role<br>Scout Counsellor                                                                                                    | Volunteer<br>Primary<br>Org                                                                                                | Status<br>Active                                                                 | Role Dates<br>09/01/2015 -<br>Ongoing                                                                                                    | Requires                 |                         |               |
|                               | Find An Individual     Volunteer / Employee Directory     Member Options     Register Member     Contact Info     Emergency Info                                                                                                    | Organization<br>10th Calgary Sara Hall<br>Troop<br>10th Calgary Sara Hall<br>Troop                                                                                                    | Role<br>Scout Counsellor<br>Scout Counsellor                                                                                                    | Volunteer<br>Primary<br>Org                                                                                                | Status<br>Active<br>Renewed                                                      | Role Dates<br>09/01/2015 -<br>Ongoing<br>09/01/2014 -<br>Ongoing                                                                                                    | Requires                 |                         |               |
|                               | Find An Individual     Volunteer / Employee Directory     Member Options     Register Member     Contact Info     Emergency Info     Medical Info     Directory, Photo & Fundralsing     Options                                                                                                    | Organization<br>10th Calgary Sara Hall<br>Troop<br>10th Calgary Sara Hall<br>Troop<br>10th Calgary Sara Hall<br>Pack                                                                                                 | Role<br>Scout Counsellor<br>Scout Counsellor<br>Cub Leader                                                                                                    | Volunteer Primary Org                                                                                                    | Status<br>Active<br>Renewed<br>Active                                            | Role Dates<br>09/01/2015 -<br>Ongoing<br>09/01/2014 -<br>Ongoing<br>09/01/2015 -<br>Ongoing                                                                                                    | Requires                 |                         |               |
|                               | Find An Individual     Volunteer / Employee Directory     Member Options     Register Member     Contact Info     Emergency Info     Medical Info     Directory, Photo & Fundralsing     Options     Parent/Cuardian                                                                                                    | Organization<br>10th Calgary Sara Hall<br>Troop<br>10th Calgary Sara Hall<br>Troop<br>10th Calgary Sara Hall<br>Pack<br>10th Calgary Sara Hall<br>Pack                                                               | Role Scout Counsellor Scout Counsellor Cub Leader Cub Leader                                                                                                    | Volunteer Primary Org                                                                                                    | Status<br>Active<br>Renewed<br>Active<br>Renewed                                 | Role Dates           09/01/2015 -<br>Ongoing           09/01/2014 -<br>Ongoing           09/01/2015 -<br>Ongoing           09/01/2014 -<br>Ongoing                                                                                                    | Requires                 |                         |               |
|                               | Find An Individual     Volunteer / Employee Directory     Member Options     Register Member     Contact Info     Emergency Info     Medical Info     Directory, Photo & Fundraising     Options     Parent/Cuardian     Update Resourd and Language     NEWE Prinable Membership     Card                                                                                | Organization<br>10th Calgary Sare Hall<br>Troop<br>10th Calgary Sare Hall<br>Troop<br>10th Calgary Sare Hall<br>Pack<br>10th Calgary Sare Hall<br>Pack                                                               | Role Scout Counsellor Scout Counsellor Cub Leader Cub Leader Cub Leader Group Group Commissioner                                                                                                    | Volunteer<br>Primary<br>Org                                                                                                | Status Active Renewed Active Renewed Renewed Active Active Active                | Role Dates           09/01/2015 -<br>Ongoing           09/01/2014 -<br>Ongoing           09/01/2015 -<br>Ongoing           09/01/2014 -<br>Ongoing           09/01/2015 -<br>Ongoing                                                                                                    | Requires<br>MS1,         |                         |               |
| 4                             | Find An Individual     Subunter / Employee Directory     Member Options     Register Member     Contact ling     Energency ling     Meredical Info     Directory, Photo & Endralating     Options     Parent/Oparalian     Update Massword and Language     NetWy Printable Membership     Card     Reports                                                               | Organization<br>10th Calgary Sara Hall<br>Troop<br>10th Calgary Sara Hall<br>Troop<br>10th Calgary Sara Hall<br>Pack<br>10th Calgary Sara Hall<br>Group<br>10th Calgary Sara Hall<br>Croup                           | Role           Scout Counsellor           Scout Counsellor           Cub Leader           Cub Leader           Group           Commissioner           Groupsioner                                           | Volunteer<br>Primary<br>Org<br>D<br>D<br>D<br>D<br>D<br>D<br>D<br>D<br>D<br>D<br>D<br>D<br>D<br>D<br>D<br>D<br>D<br>D<br>D | Status<br>Active<br>Renewed<br>Active<br>Renewed<br>Active<br>Renewed            | Role Dates           09/01/2015 -<br>Ongoing           09/01/2014 -<br>Ongoing           09/01/2015 -<br>Ongoing           09/01/2015 -<br>Ongoing           09/01/2015 -<br>Ongoing           09/01/2015 -<br>Ongoing           09/01/2015 -<br>Ongoing                                                                                                    | Requires<br>MS1,<br>MS1, |                         |               |
|                               | Find An Individual     Volunteer / Employee Directory     Member Options     Register Member     Contact linfo     Emergency linfo     Medical Info     Directory, Photo & Fundraising     Options     Parent/Cuandian     Update Password and Language     Well Printable Membership     Card     Reports     NAVD HUESTIS Learning Centre     NIVE / Learning Platform) | Organization<br>10th Calgary San Hall<br>Troop<br>10th Calgary San Hall<br>Troop<br>10th Calgary San Hall<br>Pack<br>10th Calgary San Hall<br>Comp<br>10th Calgary San Hall<br>Comp<br>10th Calgary San Hall<br>Comp | Role       Scout Counsellor       Scout Counsellor       Cub Leader       Cub Leader       Cub Leader       Group       Commissioner       Group       Commissioner       Commissioner       Contact Beaver | Volunteer Primary org                                                                                                    | Status<br>Active<br>Renewed<br>Active<br>Renewed<br>Active<br>Renewed<br>Renewed | Role Dates           09/01/2015 -           Orgoing           09/01/2014 -           Orgoing           09/01/2015 -           Ongoing           09/01/2015 -           Ongoing           09/01/2014 -           Ongoing           09/01/2014 -           Ongoing           09/01/2014 -           Ongoing           09/01/2014 -           Ongoing           09/01/2014 -           Ongoing           09/01/2014 - | Requires<br>MS1,<br>MS1, |                         |               |

Now in the training menu you should watch a short instructional video (which isn't bad) and can save you from inadvertently closing a course and losing all accumulated work! Or click on the Davis Huestis Learning Centre button (ignore e-learning it is the old system)

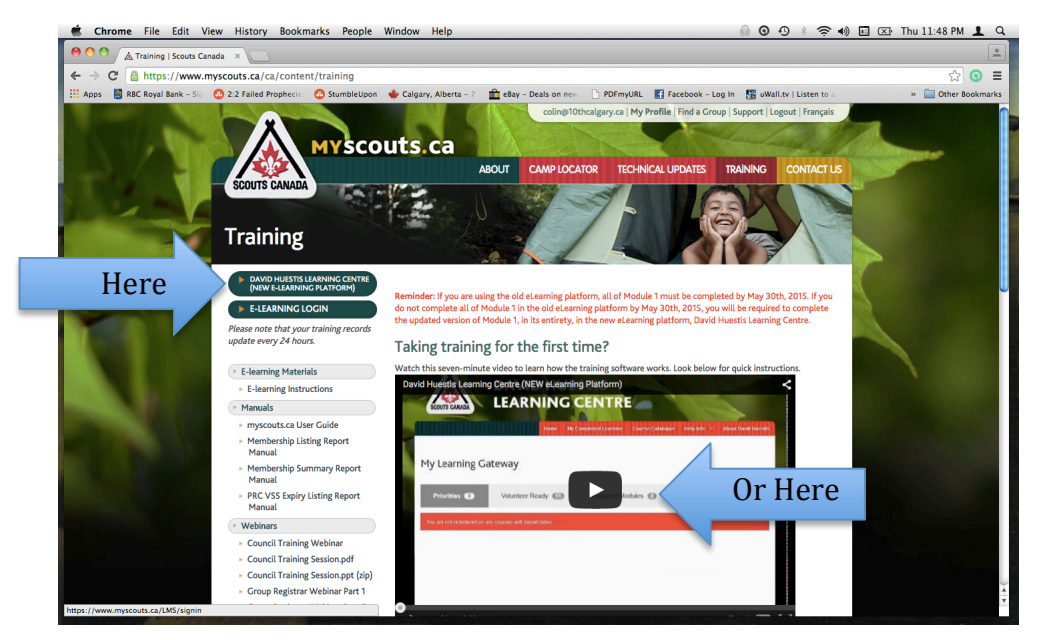

You should arrive at this screen. If this is your first visit you should have some courses awaiting in your Priorities folder (example shows empty red bar). You can also check the volunteer ready, assigned, and requested folders. Please proceed to take online courses if they are in your folders.

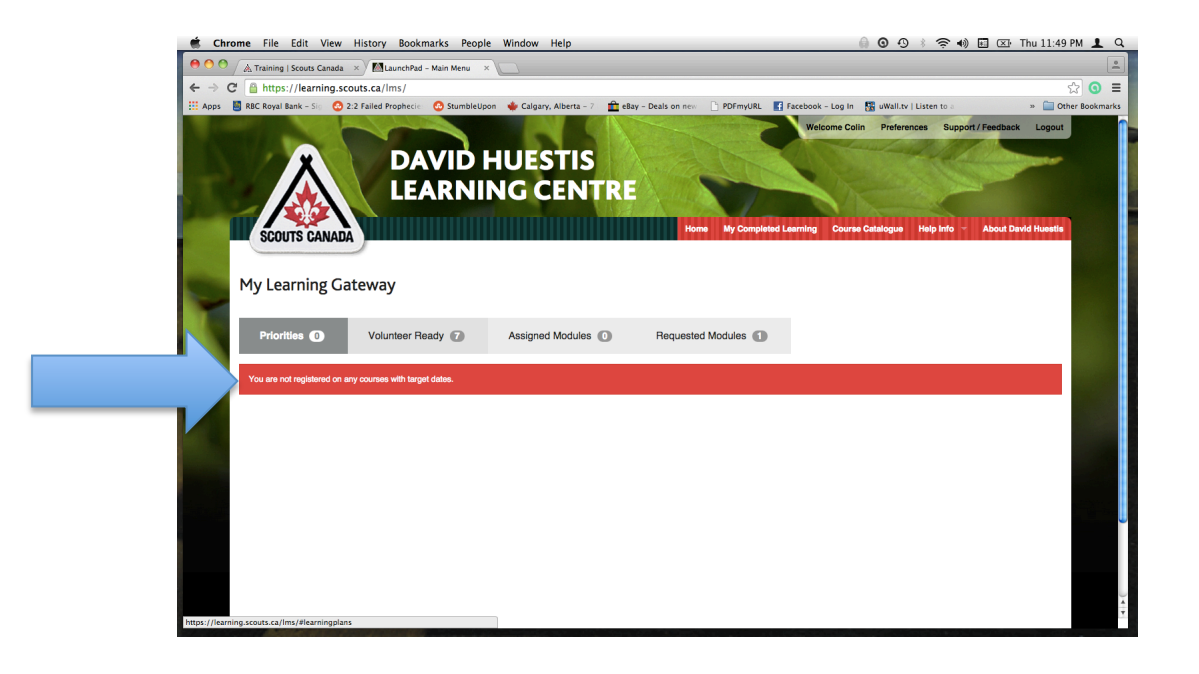

If you have no courses in your priorities, volunteer ready, or requested folders you may need to add them by clicking on Course Catalogue

| 🗯 Chrome File Edit View History Bookmarks People                                                                                                    | Window Help                          |                             | ٥                 | · ? •) • 🖂              | Thu 11:50 PM 👤 Q      |
|----------------------------------------------------------------------------------------------------|--------------------------------------|-----------------------------|-------------------|-------------------------|-----------------------|
| \varTheta 🔿 🔿 🖉 者 Training   Scouts Canada 🛛 × 🗸 🕅 LaunchPad – Main Menu 🛛 ×                                                                                                    |                                      |                             |                   |                         | 1                     |
| ← → C A https://learning.scouts.ca/lms/                                                                                                    |                                      |                             |                   |                         | ☆ 🗿 🗉                 |
| 🔛 Apps 📲 RBC Royal Bank - Sig 📀 2:2 Failed Prophecies 📀 StumbleUpor                                                                                                    | n 🔶 Calgary, Alberta - 7 💼 eBay - De | als on new 📄 PDFmyURL 📑 Fac | ebook – Le all.tv | Listen to a             | » 🚞 Other Bookmarks   |
| AND A CONTRACTOR OF A CONTRACTOR OF A CONTRACT | HUESTIS<br>NG CENTRE                 | Horne My Completed Leas     | Welcon stere      | nces Support / Feedback | Logout<br>wid Huestin |
| Volunteer Heady                                                                                                    | Assigned Modules                     | Requested Modules           |                   |                         |                       |
| You are not registered on any courses with target dates.                                                                                                    |                                      |                             |                   |                         |                       |
|                                                                                                    |                                      |                             |                   |                         |                       |
|                                                                                                    |                                      |                             |                   |                         |                       |
| https://learning.scouts.ca/lms/gateway/catalog.cfm                                                                                                    |                                      |                             |                   |                         | ) <b>4</b>   4        |

In subject go to Scouts Canada Training. Topic is Cub Scouts or Scouts/Beavers etc. Delivery method select Self Paced. Then hit search. It will bring up a list of available courses in order of priority for completion. Click on request package to add to your training folder. For Wood badges there are 5 modules, some may appear on page 2 or 3.

| 📫 C                                                                                                    | Chrome File Edit View History Bookmarks People Window Help 🔒 🛛 🖉 🕴 🎓 🕯                                                                                                   |                              |                 |                                                                                                    |                          |               | ) 🔟 🖾 Thu 11:51 PM 💄 Q |  |
|----------------------------------------------------------------------------------------------------|----------------------------------------------------------------------------------------------------|------------------------------|-----------------|----------------------------------------------------------------------------------------------------|--------------------------|---------------|------------------------|--|
| ● ○ ○ / A Training I Scouts Canada × / MLaunchPed - Course Catalin ×                                                                                                    |                                                                                                    |                              |                 |                                                                                                    |                          |               |                        |  |
| $\leftarrow \rightarrow$                                                                                                    | ← → C 📓 https://learning.scouts.ca/lms/gateway/catalog.cfm?lang=EN#r                                                                                                    |                              |                 |                                                                                                    |                          |               |                        |  |
| III Apps                                                                                                    | 🗄 Apps 📱 RBC Royal Bank - Sin 📀 2:2 Failed Prophecie: 📀 StumbleUpon 🝁 Calgary, Alberta - 7 🏦 eBay - Deals on new 🗋 PDFmyURL 👔 Facebook - Log Im 👫 uWalita'i Listen to :: |                              |                 |                                                                                                    |                          |               |                        |  |
|                                                                                                    | SCOUTS CANADA                                                                                                    |                              |                 | none my completed coarting                                                                                      | Course Catalogue Thep in |               |                        |  |
| and the second second se |                                                                                                    |                              |                 |                                                                                                    |                          |               |                        |  |
|                                                                                                    | Course Catalogue                                                                                                    |                              |                 |                                                                                                    |                          |               | T .                    |  |
|                                                                                                    | Subject:                                                                                                    | Topic                        |                 | Keyword:                                                                                                    |                          |               |                        |  |
| Select ontions                                                                                                    | Scouts Canada Training                                                                                                    | Cub Scouts                   | •               | ind in the second second second second second second second second second second second second second second se | Search All Key           | vords         |                        |  |
| Beleet options                                                                                                    | ID                                                                                                    | Itoma                        | Delivery Method | Provider                                                                                                    |                          | 20201200      |                        |  |
|                                                                                                    |                                                                                                    | 10                           | Self Paced -    | All Providers                                                                                                   | -                        | All languages | ·                      |  |
|                                                                                                    |                                                                                                    | -                            |                 |                                                                                                    |                          |               |                        |  |
|                                                                                                    | Search Reset Search                                                                                                    |                              |                 |                                                                                                    |                          |               |                        |  |
|                                                                                                    |                                                                                                    |                              |                 |                                                                                                    |                          |               |                        |  |
| Beccritis 1 to 10 of 34                                                                                                    |                                                                                                    |                              |                 |                                                                                                    |                          |               |                        |  |
|                                                                                                    |                                                                                                    |                              |                 |                                                                                                    |                          |               |                        |  |
|                                                                                                    | C FIEV 2 3 4                                                                                                    | Next 7                       |                 |                                                                                                    |                          |               |                        |  |
| N                                                                                                    | Course Title                                                                                                    |                              |                 |                                                                                                    | Details                  | Options Type  |                        |  |
|                                                                                                    | Request Package Cub Sco                                                                                                    | uts - Wood Badge I, Module 2 |                 |                                                                                                    |                          |               |                        |  |
| Found courses                                                                                                    |                                                                                                    |                              |                 |                                                                                                    |                          |               |                        |  |
| 6119 Cub Scouts: Module 2, Session 1: Leadership – Principles and Leading in a Team Environment                                                                                                    |                                                                                                    |                              |                 |                                                                                                    |                          |               |                        |  |
|                                                                                                    | 6133     Cub Socuts: Module 2, Session 2: Understanding, Communicating and Working with Cubs       6134     Cub Socuts: Module 2, Session 3: Administering the Program   |                              |                 |                                                                                                    |                          |               |                        |  |
|                                                                                                    |                                                                                                    |                              |                 |                                                                                                    |                          |               |                        |  |
|                                                                                                    | Request Package Cub Scouts - Wood Badge I, Module 3                                                                                                    |                              |                 |                                                                                                    |                          |               |                        |  |
| 6135         Cub Scouts: Module 3, Section 1: Program Planning and Evaluation           6136         Cub Scouts: Module 3, Section 2: Using the Badge System to Support the Program                                                                                                    |                                                                                                    |                              |                 |                                                                                                    |                          |               |                        |  |
|                                                                                                    |                                                                                                    |                              |                 |                                                                                                    |                          |               | Ť                      |  |
|                                                                                                    |                                                                                                    |                              |                 |                                                                                                    |                          |               |                        |  |

After adding modules this dialogue will appear. Click on My Learning.

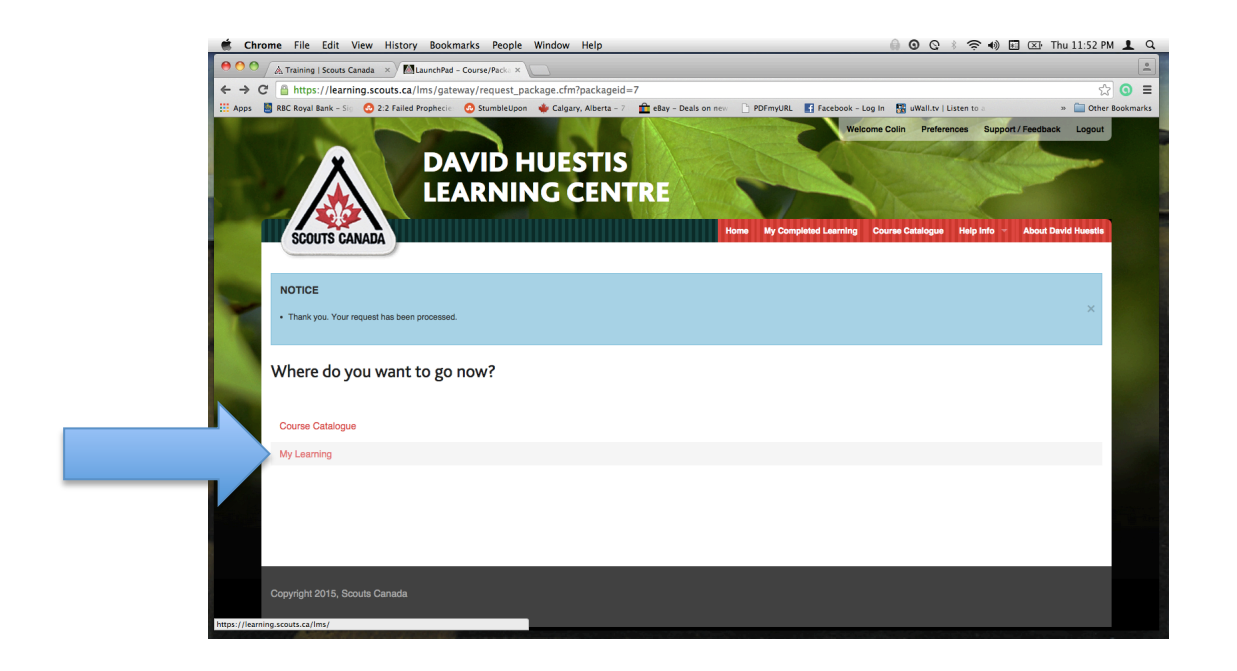

Your requested modules folder should now have the courses you added in it. Click Launch to begin training!

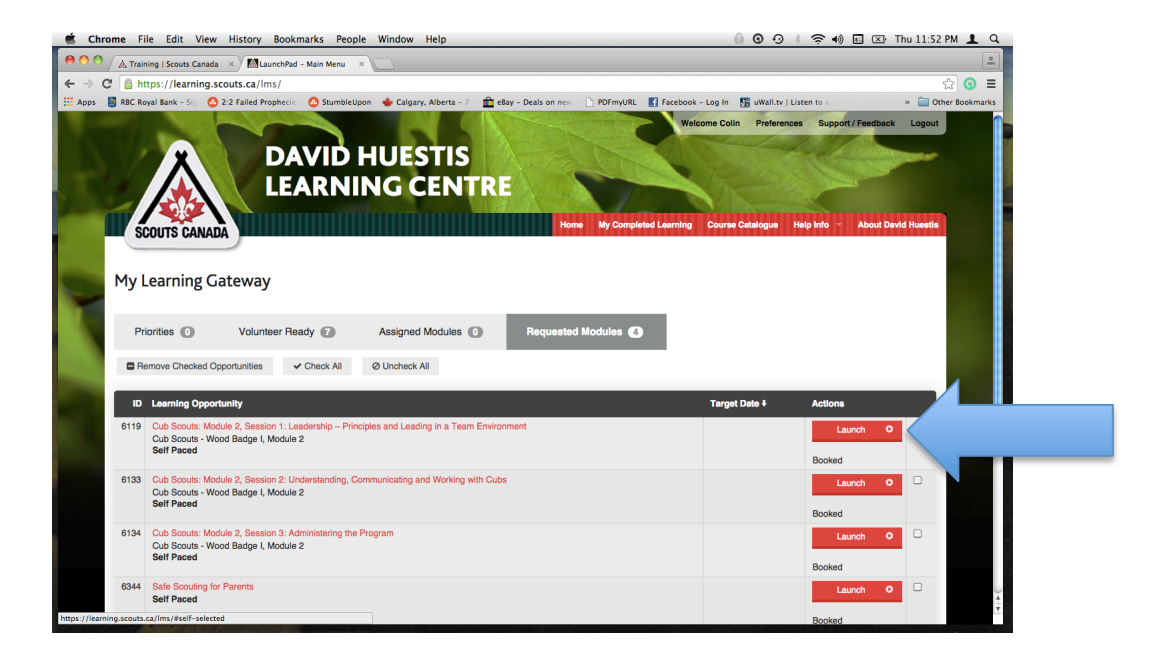